## Accessing Lynda.com

If you do not have a Library card for the Boston Public Library, the first thing you need to do is click on the link to create one (see screenshot below).

Next, go to the Lynda.com tutorials by clicking on the link that provides you with a complete list of BPL resources.

| Boston Public Library Resources                                                                                                    |  |  |  |  |  |  |
|----------------------------------------------------------------------------------------------------|--|--|--|--|--|--|
| Go to<br>Below are some recomr Lynda.com                                                                                                    |  |  |  |  |  |  |
| The Boston Public Library. The complete list is here. NOTE                                                                                                    |  |  |  |  |  |  |
| that any databases with a red X to the right of them do not                                                                                                    |  |  |  |  |  |  |
| hav BPL Card and must be used on a BPL library compensation of the set of the set of the |  |  |  |  |  |  |
| sign up for a free e-card here to use them.                                                                                                    |  |  |  |  |  |  |

You will see this after you click on the "here" button.

Click on the "L" to go to the list of Electronic Resources beginning with the letter, L, or scroll down the list:

|                                                                                  |                                                                                                    | STON                                                     | Quick Links                                            | ▼<br>Kids Teens So                         | upport the BPL                             | Jobs Links        |                      |
|----------------------------------------------------------------------------------|----------------------------------------------------------------------------------------------------|----------------------------------------------------------|--------------------------------------------------------|--------------------------------------------|--------------------------------------------|-------------------|----------------------|
| general cen<br>info libr                                                         | itral nei<br>rary l                                                                                                    | ghborhood i<br>branches                                  | research ou<br>services collec                         | r electronic<br>tions resources            | programs &<br>events                       | press col<br>room | ntact<br>us          |
| <u>Electronic Re</u><br><u>e-Journa<br/>Journal Abl<br/>(via journa<br/>Inte</u> | A-Z List<br>A-Z List<br>als By Title<br>breviations<br>alseek.net)<br>ernet Links                                                                              | A - Z List<br>Electron<br>Many of our e<br>holders. Choo | ic Resource<br>electronic resource<br>ose databases OF | S<br>es are available re<br>≧ Choose all □ | motely to BPL ca                           | ard holders, in   | cluding eCard        |
| Resources By<br>A                                                                | r Subject<br><u>rchitecture</u><br><u>Art</u><br><u>udio Books</u><br><u>Biography</u><br><u>Business</u><br><u>Dance</u><br><u>eBooks</u><br><u>Education</u> | Enter search                                             | term(s):<br>Search<br>How to use                       | Search by:<br>Title  Advanced Sea          | ]<br>rch<br>en te access ★<br> ↓ M N O P-Q | Limited remote    | access<br>W-Z<br>Top |
| En                                                                               | cyclopedia<br>Film                                                                                                    | 17th                                                     | & 18th Century Bu                                      | rney Collection New                        | vspapers                                   | ĺ                 | ) 😧 📖                |

Click on Lynda.com:

| L | # A B C D E F G H   J K L M N O P-Q R S                                                              | T   U-V   W-Z<br>Top |
|---|----------------------------------------------------------------------------------------------------|----------------------|
|   | Latino Literature                                                                                    | (i) 😮 💷              |
|   | LearningExpress Library<br>This resourse requires registration for an account to save your progress. | (i) 😮                |
|   | Library, Information Science & Technology Abstracts                                                  | (i) 😮 📖              |
|   | The Listener History Archive                                                                         | (i) 😮 📖              |
|   | Literature Criticism Online                                                                          | (i) 😮 💷              |
|   | Literature Resource Center                                                                           | (i) 😮 💷              |
| < | Lynda.com                                                                                            | (i) 😮                |

You will be prompted to login again:

|                               | Search for the software or skills you                          | u want to learn Q         |  |  |  |  |
|-------------------------------|----------------------------------------------------------------|---------------------------|--|--|--|--|
| Start A Free Trial Reactivate |                                                                | Solutions for: Business ~ |  |  |  |  |
|                               |                                                                |                           |  |  |  |  |
|                               | Welcome to lynda.com                                           |                           |  |  |  |  |
|                               | Please log in                                                  | lease log in              |  |  |  |  |
|                               | Enter your library card number and PIN to log in to lynda.com. |                           |  |  |  |  |
|                               | Library Card Number                                            | Library Card PIN          |  |  |  |  |
|                               | 200002144051-7                                                 |                           |  |  |  |  |
| (                             | Log in                                                         |                           |  |  |  |  |

You are now at Lynda.com. Take a look at the "Using Lynda.com" guide sheet for more information:

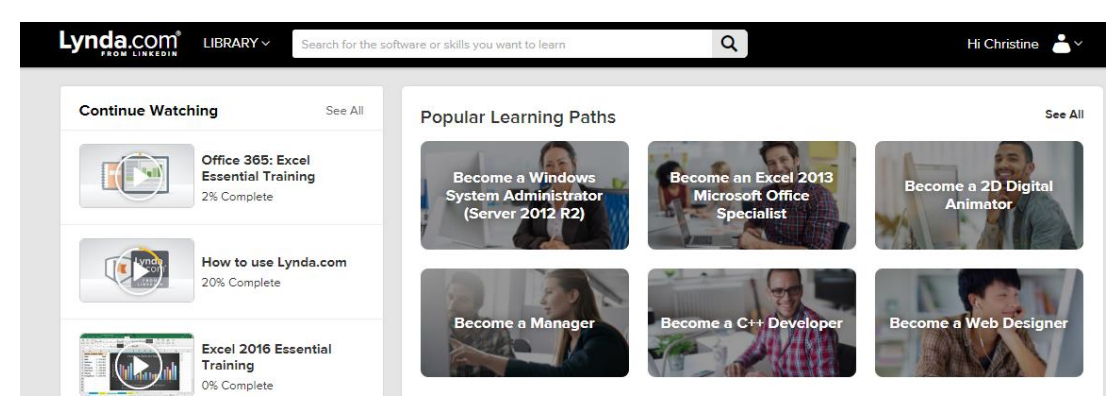